#### Полный обзор системы построек – туториал

#### Содержание

- Терминология
- Структура таблиц
- Подробный разбор таблиц
- Туториал Создание новой структуры в существующей субцепи
- Туториал Создание новой субцепи
- Туториал создание новой цепи
- Туториал создание новой суперцепи

### <u>Терминология</u>

- Структура описание группы параметров, которые включает в себя одна постройка (например, Загоны для скота)
- Субцепь одиночная линия развития в цепи (например, линия Загоны для скота Усадьба с выпасом Скотный двор)
- Инстанция группа из одной или более линий развития в цепи
- Цепь группа субцепей, начинающаяся с первоначальной структуры для фракции/культуры (например, Земледелие)
- Суперцепь группировка цепей, имеющих общие параметры для любой группы фракций/культур

## Структура таблиц

- Building\_superchains
  - Building\_chains
    - Building\_levels
      - Building\_effects\_junction
      - Building\_level\_required\_technology
      - Building\_units\_allowed
      - Building\_level\_armed\_citizenry\_junctions
      - Building\_upgrades\_junction
      - Building\_cultural\_variants
        - Building\_culture\_variants.loc
        - Building\_short\_description\_texts.loc

- Building\_flavour\_texts.loc
- Building\_instances
- Campaign\_settlement\_display\_buildings
  - Campaign\_settlement\_display\_buildings\_ids
  - Campaign\_settlement\_display\_buildings\_constru ction
- Cai\_base\_building\_context\_values
- Building\_chain\_availabilities
- Building\_set\_to\_building\_junctions
  - Building\_sets
- Cai\_construction\_system\_buildings\_values

### Подробный разбор таблиц

#### Building\_superchains

- Описывает группу цепей, имеющих одинаковые параметры в разных культурах/фракциях. Также описывает, в какие структуры можно превратить что-либо при заимствовании зданий из других субкультур
- Колонку maxinstances\_per\_region можно не использовать

# Building\_chains

- Описывает первоначальную структуру, от которой ответвляются все остальные структуры, в группе структур для культуры/фракции
- Задает категорию цепи и привязывает ее к суперцепи

# building\_chain\_availabilities\_tables

• Здесь, постредством ключей building\_chain, постройки привязываются к компании, к культуре, к субкультуре. Поэтому когда вы перекидываете фракцию из Шарлеманя, она начинает строить те постройки, ключ building\_chain которых, привязан в этой таблице к компании Велизария и к культуре данной фракции.

# Building\_levels

- Описывает каждую отдельную структуру, которая может быть построена
- Ключевые параметры, такие как цепь, уровень постройки, цена постройки, необходимое для строительства количество ходов,

уникальная фракция, необходимые ресурсы и инстанция описываются здесь

 Возможные будущие характеристики, в данный момент не используемые (стоимость содержания, стоимость разрушения, рост благополучия и т.п.)

# Building\_chain\_availabilities

- Описывает, какие культуры используют данную цепь
- Также дополнительные поля для субкультур или фракций

# Building\_set\_to\_building\_junctions

- Описывает, к какой категории (set) относится каждая цепь или структура (сельское хозяйство, город, промышленность, порт, религия, водопровод и канализация и т.д.)
- Если конкретная структура относится (одновременно) к другой категории, это описывается дополнительно

# Cai\_construction\_system\_buildings\_values

• Используется ИИ для того, чтобы он знал, как строить здания

# Building\_effects\_junction

- Описывает, какие эффекты будет иметь построенное здание
- Также могут быть заданы значения для каждого эффекта при поврежденном или разрушенном здании

# Building\_level\_required\_technology

- Описывает, какие технологии необходимы для постройки здания
- Должны быть описаны абсолютно все необходимые технологии, не только та, что разблокирует структуру

# Building\_units\_allowed

- Описывает, какие юниты могут быть наняты при построенном здании
- Колонку **Experience** можно не использовать

# Building\_level\_armed\_citizenry\_junctions

- Описывает гарнизон, появляющийся после постройки здания в регионе
- Упоминаемые группы юнитов описаны в armed\_citizenry\_groups

## Building\_upgrades\_junction

- Описывает связи между структурами в цепи
- •
- Позволяет разветвлять цепи (у каждой структуры, не только у первоначальной, может быть два или более апгрейда на каждом уровне)

# Building\_cultural\_variants

- Описывает, какие культуры могут использовать эту структуру (постройку)
- Устанавливает иконку для постройки (ссылка ui/buildings/\*.png)
- Дополнительная колонка для ограничения использования структуры в пределах субкультуры или фракции

## Building\_instances

- Описывает группировки субцепей по типу
- Членство в группе описывается в **building\_levels**
- Может быть использована для создания взаимной исключительности субцепей (?) или для создания множества структур из одной субцепи (ни то, ни другое не было использовано в ванилле)

## Campaign\_settlement\_display\_buildings

- Описывает модель, которая будет показываться, как только постройка будет возведена
- Ключевая ссылка (? references key) описывается в campaign\_display\_building\_ids, не в id постройки (хотя это может быть один и тот же id)

## Cai\_base\_building\_context\_values

• Заявляет структуры для ИИ

## Building\_sets

- Описывает широкие категории (broad categories) построек
- Используется для определения, какие здания подвержены влиянию (негативному) конкретных эффектов (эффекты описаны в effect\_bonus\_value\_building\_set\_junctions)

#### Building\_culture\_variants.loc

- Имя структуры
- Ключевой формат: building\_culture\_variants\_name\_<id постройки><id культуры><id субкультуры>
- Оставьте поля культуры/субкультуры пустыми, если они не прописаны в db таблице building\_culture\_variants

#### Building\_short\_description\_texts.loc

- Короткое предложение, описывающее структуру (постройку)
- Ключ задан в building\_culture\_variants в формате:
  building\_short\_descriptions\_texts\_short\_description\_<ключ>

#### Building\_flavour\_texts.loc

- Длинное описания, обычно включающее исторические данные.
  Появляется в сообщении о событии (event message), когда структура (постройка) закончена.
- Ключ задан в building\_cultural\_variants в формате:
  building\_flavour\_texts\_flavour\_<ключ>

#### Campaign\_settlement\_display\_building\_ids

- Описывает связь между ключами структуры и ключами отображаемой модели для построек на стратегической карте
- Ключ структуры может быть таким же, как и ключ модели

#### Campaign\_settlement\_display\_building\_construction

- Записи, необходимые для создания анимации строительства и разрушения здания (на стратегической карте)
- Нужна ссылка на ключ отображаемой модели, не на ключ структуры

# Создание новой структуры в существующей субцепи

Для создания совершенно новой структуры в существующей цепи вам нужна таблица **Building\_levels** и большинство ее подуровней (все до Campaign\_settlement\_display\_building\_construction) в вашем pack файле. Эффекты, технологии, юниты и гарнизон добавляются в зависимости от назначения структуры, но если вы делаете больше одной постройки, то в любом случае лучше сразу их охватить.

Таким образом, ваш Building\_mod.pack должен начинаться со следующих таблиц:

| 🖃 ·· Buildings.pack                                 |
|-----------------------------------------------------|
| ⊨- db                                               |
|                                                     |
| building_effects_junction_tables                    |
|                                                     |
|                                                     |
| building_level_required_technology_junctions_tables |
|                                                     |
|                                                     |
|                                                     |
|                                                     |
|                                                     |
|                                                     |
| ⊡ · text                                            |
| ė. db                                               |
| building_culture_variants.loc                       |
| building_flavour_texts.loc                          |
| building_short_description_texts.loc                |
|                                                     |
|                                                     |
|                                                     |
|                                                     |

#### Building\_levels:

Первый шаг в описании новой структуры – описание ее базовых параметров и присвоение ей имени, на которое можно будет ссылаться (ключа). Я добавил 5 уровень к главной линии развития эллинистического города, используя ключ: rom\_HELLENIC\_city\_major\_5\_Crzy

Как и в большинстве случаев, описанных в данном туториале, быстрейший способ сделать то, что нужно – скопировать строку структуры, предшествующей вашей создающейся структуре. В данном случае это

rom\_HELLENIC\_city\_major\_4. В колонке *levelname* нужно написать новый ключ, в колонку *level* добавить 1 и изменить содержимое колонки *uniqueindex* на уникальное значение. Также можно задать значения колонок *createtime* (время создания) и *createcost* (цена создания), но это необязательно.

## Building\_upgrades\_junction

Следующий шаг – связывание новой структуры с предшествующей постройкой (той, из которой делается апгрейд на новую постройку). Нужно просто поместить предшествующую постройку в колонку *from* (в данном случае это **rom\_HELLENIC\_city\_major\_4**), а новую постройку в колонку *to* (в данном случае **rom\_HELLENIC\_city\_major\_5\_Crzy**).

#### Building\_culture\_variants

Это последняя таблица, необходимая для того, чтобы ваша новая структура показывалась в игре. Простейший путь – опять же копирование строки предыдущей постройки в цепи. Важные колонки здесь – *icon, shortdescription* и *flavour*. В колонке *icon* содержится имя изображения в формате \*.png c установленными параметрами, которое будет показываться в UI как только здание будет построено, остальные две колонки содержат ссылки на текстовые описания из loc файлов, которые мы добавим позже. После копирования предыдущей строки все, что нужно – сменить ключ постройки на новый ключ нашей структуры.

#### Campaign\_settlement\_display\_buildings

Если эта таблица не заполнена, при постройке вашего нового здания на стратегической карте на его месте окажется лишь большая круглая дыра.

Чтобы этого не произошло, нужно обратиться к таблице campaign\_settlement\_display\_building\_ids и создать связь между ключом новой структуры и ключом модели на стратегической карте. Проще всего сделать оба ключа одинаковыми, так, как это показано в первых двух колонках нижеследующей таблицы (остальные колонки следует заполнить опять же копированием информации из предыдущей структуры).

| key buildinglev | buildingloval kov  | cultu | unkn | sprawlpiec | sprawlpiec | unkno |
|-----------------|--------------------|-------|------|------------|------------|-------|
|                 | Dullulligievel_key | re    | own  | e_level    | e_type     | wn7   |

| rom_HELLENIC_city_m | rom_HELLENIC_city_m | <bla< th=""><th>0</th></bla<> | 0 |
|---------------------|---------------------|-------------------------------|---|
| ajor_5_Crzy         | ajor_5_Crzy         | nk>                           | 0 |

Затем нужно вернуться в **Campaign\_display\_buildings** и еще раз скопировать строку предыдущей постройки. Изменить значение колонки *key* на любой придуманный уникальный ключ, а в колонку *displaybuilding* поместить только что описанный ключ отображаемой модели.

| key  | buildingpath                           | displaybuilding_key       | <unknown<br>X&gt;</unknown<br> |
|------|----------------------------------------|---------------------------|--------------------------------|
| 5000 | RigidModels\\greek_city_major_4.rigid_ | rom_HELLENIC_city_major_5 | <leave< td=""></leave<>        |
| 0    | model_v2                               | _Crzy                     | blank>                         |

Наконец, чтобы создать анимацию строительных кранов в течение строительства/разрушения постройки, нужно обратиться к таблице campaign\_settlement\_display\_building\_construction. Скопируйте любые 2 строки, в колонке *id* присвойте им два любых уникальных значения, убедитесь, что в колонке *constructiontype* в одной строке стоит "default", а в другой "dismantle" и измените значение колонки *displaybuildingkey* на ключ вашей постройки.

| id        | buildingpath                                               | constructio<br>ntype | displaybuilding_key                | pha<br>se | phas<br>e6 |
|-----------|------------------------------------------------------------|----------------------|------------------------------------|-----------|------------|
| 700<br>01 | RigidModels\\building_construction_a<br>nim.rigid_model_v2 | default              | rom_HELLENIC_city_m<br>ajor_5_Crzy | 0         | 0          |
| 700<br>02 | RigidModels\\building_construction_a<br>nim.rigid_model_v2 | dismantle            | rom_HELLENIC_city_m<br>ajor_5_Crzy | 0         | 0          |

Теперь у вашей новой структуры есть отображаемая модель на стратегической карте (она будет такой же, как и у постройки предыдущего уровня, если только у вас нет подходящей модели для добавления в Campaign\_display\_buildings).

#### Buildings\_level\_required\_technology

Эта таблица устанавливает необходимый для разблокировки новой постройки уровень технологического развития. Она очень проста – в первую колонку следует поместить ключ новой постройки, во вторую – необходимые для создания новой постройки технологии. Желательно описать все необходимые технологии, а не только ту, что непосредственно разблокирует постройку.

#### Building\_effects\_junctions

Здесь описываются эффекты от постройки, такие как установленный доход, бонус к доходу в процентах, пища, загрязнение и т.д. В данной таблице не описываются гарнизон и найм юнитов.

В целом таблица не требует особых разъяснений. Первая колонка – ключ вашей структуры, во второй колонке описывается эффект, который вы хотите ей придать (полный список эффектов можно найти в **effects\_tables** в data\_rome2.pack). Третья колонка описывает, как широко будет применяться эффект, а последние три колонки задают значение эффекта при нормальном, поврежденном и полностью разрушенном здании соответственно.

Я установил для своего здания одиночный эффект – повышение дохода города на 3000 следующей записью:

| building                           | effect                           | effectscop<br>e   | valu<br>e | valuedama<br>ged | valueruin<br>ed |
|------------------------------------|----------------------------------|-------------------|-----------|------------------|-----------------|
| rom_hellenic_city_major_<br>5_Crzy | rom_building_gdp_subsi<br>stence | this_buildi<br>ng | 300<br>0  | 500              | 0               |

#### Building\_units\_allowed

Эта таблица устанавливает, какие юниты могут быть наняты при построенном здании.

В настоящий момент известно значение только 4 колонок этой таблицы – это колонки: *key* (уникальный номер id), *building* (ключ постройки), *unit* (id нанимаемого юнита) и *XP* (устанавливается количество опыта, который будет иметь нанятый юнит).

Для моей структуры я добавил только один юнит, *Царские пельтасты*, и установил для них значение опыта 3:

| key       | building                           | unit                   | X<br>P | enable<br>d | unknow<br>n6 | enabled<br>7 | enabled<br>8 |
|-----------|------------------------------------|------------------------|--------|-------------|--------------|--------------|--------------|
| 7002<br>0 | rom_HELLENIC_city_major_5<br>_Crzy | Gre_Royal_Pelta<br>sts | 3      | FALSE       | 0            | FALSE        | FALSE        |

## Building\_level\_armed\_citizenry\_junctions

Эта таблица отвечает за группы гарнизонных юнитов, которые появятся, если поселение с возведенной постройкой будет атаковано. Многие гарнизонные группы уже прописаны в таблице **armed\_citizenry\_unit\_groups**. Вы также можете создать свою гарнизонную группу с помощью таблицы **armed\_citizenry\_units\_to\_unit\_groups\_junctions**.

Эта таблица состоит из 4 колонок: *id* (уникальный номер), *buildinglevel* (ключ новой постройки), колонка с неизвестным значением и колонка *unitgroup* (появляющаяся гарнизонная группа).

Следующей записью я добавляю для моей постройки нескольких юнитов ближнего боя, используя гарнизонную группу **rom\_hellenic\_strong\_melee**:

| key   | buildinglevel                  | unknown3 | unitgroup                 |
|-------|--------------------------------|----------|---------------------------|
| 70030 | rom_HELLENIC_city_major_5_Crzy | 0        | rom_hellenic_melee_strong |

Теперь для завершения создания новой структуры осталось только добавить UI элементы.

#### building\_culture\_variants.loc

Здесь описывается имя новой постройки, которое будет отображаться в игре. Формат ключа постройки (в колонке *Taq*) в этой таблице таков:

# building\_culture\_variants\_name\_<id постройки><id культуры><id субкультуры><id фракции>

Субкультуру и фракцию нужно прописывать только если они были прописаны в таблице culture\_variants.

| Тад                                                                           | Localise<br>d String |
|-------------------------------------------------------------------------------|----------------------|
| building_culture_variants_name_rom_HELLENIC_city_major_5_Crzyrom_Hellenist ic | Test City            |

#### building\_short\_description\_texts

Отвечает за короткое описание под именем постройки. Формат ключа в этой таблице: building\_short\_description\_texts\_short\_description\_<ключ, написанный в колонке short description таблицы culture\_variants >

| Тад                                                                               | localised<br>string          |
|-----------------------------------------------------------------------------------|------------------------------|
| building_short_description_texts_short_description_twr2_rome_greek_Test_sho<br>rt | Test town<br>descriptio<br>n |

#### building\_flavour\_texts

Я не вполне уверен, где именно в игре отображается информация из этой таблицы, но в ней обычно пишется несколько предложений, описывающих назначение постройки.

Заполняется аналогично предыдущей таблице. Формат ключа: building\_flavour\_texts\_flavour\_<ключ, написанный в колонке flavour таблицы culture\_variants>

Tag Localised String

#### Иконка

Для завершения новой структуры нужна иконка для UI. Она должна быть изображением в формате PNG разрешением 66x66 пикселей с точно таким же названием, как прописано в колонке *icon* таблицы **culture\_variants**.

Добавьте иконку в свой раск файл с путем: ui/buildings/icons/<имя файла>.png

На этом создание новой структуры закончено.

#### ПРИМЕЧАНИЕ

Для того, чтобы ИИ мог использовать новую структуру, нужны следующие таблицы.

cai\_base\_building\_context\_values

Скопируйте строку предыдущей постройки и вставьте туда (с заменой) ключ своей новой структуры.

#### cai\_construction\_system\_building\_values

Если вы добавляете новую структуру в конец существующей субцепи, вам нужно найти ключ существующей структуры и заменить значение колонки **building\_range\_end\_inclusive** данными своей структуры. Если вы создали новое ответвление субцепи, вам нужно скопировать строку и заменить ту же запись на данные вашей новой постройки.

## Создание новой субцепи

Создать новую субцепь (линию развития) очень просто. Вам понадобится всего 2 элементарных шага:

- Создать новый ключ субцепи (также известен как building instance).
  Можно использовать и существующий ключ, но в большинстве случаев вам понадобится новый (позже я объясню, почему).
- Соединение вместе 1 или более структур для формирования линии развития субцепи, подобно тому, что вы делали для добавления новой структуры в существующую субцепь.

#### building\_instances

Очень простая таблица, состоит из ключа и целого числа.

Формат ключа неизвестен (предположительно <цепь>\_<инстанция>), поэтому для описания продовольственных инстанций цепи порта будет использован ключ **rom\_Port\_Food**, а для экономических инстанций – ключ **rom\_Port\_Trade**. Для примера я собираюсь создать новую субцепь порта, для чего добавляю ключ **rom\_Port\_Crzy**.

Целое число – это количество субцепей этой группы, которые могут быть построены в 1 регионе (1 городе). В ванилле этот параметр установлен на 1

(поэтому нельзя построить 3 одинаковых постройки в 1 регионе). Как правило, именно так и следует создавать новые субцепи (число 1 подходит для большинства случаев). Интересно то, что несколько субцепей могут иметь одну инстанцию, то есть если вы создаете 2 субцепи с одной инстанцией (у которой прописано 1 в колонке лимита), в каждом регионе можно будет построить только 1 из этих субцепей). Таким образом, вы можете создавать взаимоисключающие субцепи (в этом случае вы будете использовать существующий ключ субцепи, не создавать новый).

#### building\_upgrades

Так же, как и раньше, свяжите первоначальную структуру с первой из ваших новых структур, первую со второй и т.д.

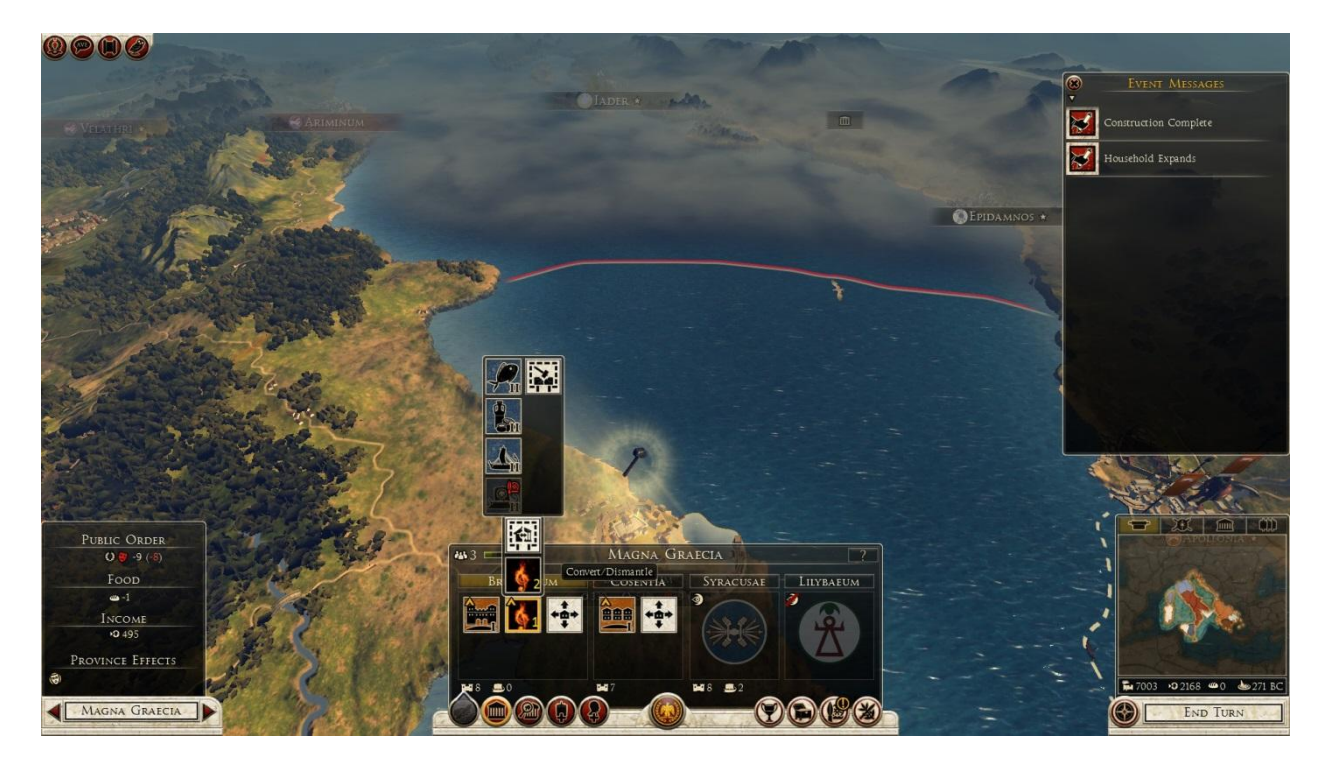

Теперь новая субцепь создана (добавлена к главному римскому порту).

## Создание новой цепи построек

Для создания новой цепи понадобится 2 шага:

- Заявить новую цепь, установить ее категорию и привязать ее к суперцепи
- 2) Установить, какие культуры/субкультуры/фракции могут строить здания из этой цепи

### building\_chains

В этой таблице важны 3 колонки. В колонке *key* содержится внутреннее имя цепи, которое должно быть уникальным (его следует придумать). Колонка *chain\_category*, по-видимому, используется в основном ИИ и содержит в себе название одной из 3 категорий цепи (military (военная), happiness (счастье/благополучие) и money (деньги)). Колонка *building\_superchain* привязывает цепь к определенной суперцепи.

Я создал следующую запись для моей новой цепи амуниции:

| key                      | tech_category   | tech_category   | chain_cate | in_encyclop | building_superch          |
|--------------------------|-----------------|-----------------|------------|-------------|---------------------------|
|                          | _tab            | _tab3           | gory       | edia        | ain                       |
| Crzy_Equipment_<br>Chain | <empty></empty> | <empty></empty> | military   | False       | rom_MilitaryEqui<br>pment |

#### building\_chain\_availabilities

Сокращенная версия таблицы **building\_culture\_variants**. Здания, входящие в вашу цепочку, должны соответствовать записям в обеих этих таблицах.

**Примечание:** Для первой постройки в цепи должен быть установлен уровень 0 в таблице **building\_levels**.

На этом создание новой цепи построек завершено.

#### Создание новой суперцепи

Для создания новой суперцепи нам понадобятся всего две простые таблицы.

Nº1 building superchains

пример строки

att\_sch\_eos\_marib\_dam

<u>№2 building\_chain</u>

пример строки

att\_bch\_eos\_marib\_dam

<u>Nº3 building\_set</u>

#### пример строки

att\_building\_set\_legendary

<u>Nº4 building set to building junctions</u>

пример строки

att\_building\_set\_legendary

В этой таблице просто заявляется ключ суперцепи (в колонке *key*). Колонка *max\_instances\_per\_region*, по всей видимости, не используется (лучше всего оставить в ней стоящее там по умолчанию значение 1).

| key                | max_instances_per_region |
|--------------------|--------------------------|
| rom_Equipment_Crzy | 1                        |

#### slot\_template\_to\_building\_superchain\_junctions

Эта таблица устанавливает, строятся ли структуры, входящие в данную суперцепь, в первом (главном) слоте, дополнительном портовом (dock) слоте или во вторичных основных слотах.

Также она определяет, будут ли постройки доступны в крупных (major) или мелких (minor) поселениях.

| id    | building_superchain | slot_template       |
|-------|---------------------|---------------------|
| 72000 | rom_Equipment_Crzy  | rom_minor_secondary |

Создание суперцепи завершено.